<u>https://vpn.erzurum.edu.tr/</u> adresinden openvpn uygulamasını bilgisayarınıza indirip kurunuz. Kurulum tamamlandıktan sonra mavi yazı ile belirtilmiş olan ayar dosyasını tıklayarak bilgisayarınıza indiriniz ve belirtilen dosyaya kopyalamayı unutmayınız

İlgili uygulamayı cihazınıza kurun, indireceğiniz ayar dosyasını C:\Program Files\OpenVPN\config klasörüne kopyalayın. Uygulamayı çalıştırdığınızda bildirim alanına gelen simgeye sağ tıklayarak bağlan seçeneği ile sisteme bağlanabilirsiniz.

Openvpn uygulamasını açtığınızda sağ alt köşede bulunan saat toolbar'ının orada openvpn ikonunu (resimde belirtilen kırmızı kare çizgi) göreceksiniz.

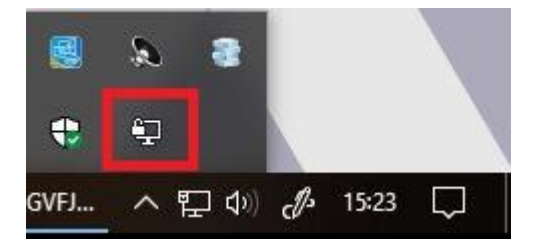

İkona çift tıkladığınızda Kullanıcı adı ve şifre alanı gözükmektedir. Bu alan ETÜ'nün size vermiş olduğu mail adresinizi ve mail şifrenizi girerek tamama tıklayınız. Bağlantı sağlandığı takdirde sağ alt köşedeki ikon rengi yeşil rengini alacaktır ve uygulamalarınızı ETÜ ağındaymış gibi kullanabilirsiniz.